# Pedro Reina

# Manejo del ratón

### Los botones

En GNU/Linux se utilizan tres botones, llamados 1, 2 y 3. El botón 1 suele ser el izquierdo, el 2 el central y el 3 el derecho, pero esto es configurable. Cuando se usa un ratón que sólo tiene dos botones, éstos son el 1 y el 3; para simular el botón 2 hay que pulsar el 1 y el 3 simultáneamente. El uso del ratón puede ser ligeramente distinto trabajando en consola y trabajando en X Window. Aquí se reflejará el uso en este último caso.

# Acciones principales

Existen cuatro acciones principales con el ratón, aunque algunos programas pueden usar otras acciones más "exóticas".

#### Movimiento

Cuando se mueve el ratón por la mesa se reproduce el movimiento en la pantalla por medio del **puntero**. El puntero puede tener distintas formas para reflejar distintos usos.

El simple movimiento del ratón no suele desencadenar ninguna acción, aunque en algunos programas puede aparecer una pequeña ayuda en la pantalla si se pasa el ratón sobre alguna zona especial.

#### Pulsación

Consiste en **apretar y soltar** rápidamente uno de los botones; si no se dice nada, siempre se supone que el botón que se aprieta es el 1. En inglés se dice *clic*, expresión que también se usa en muchas traducciones al español.

#### Doble pulsación

Consiste en **apretar y soltar dos veces** rápidamente uno de los botones; si no se dice nada, siempre se supone que el botón que se aprieta es el 1. En inglés se dice *double clic*.

#### Arrastrar

También se llama arrastrar y soltar. Consiste en **mover el ratón con un botón pulsado** (el 1, si no se especifica otra cosa): se pulsa el botón, se mueve el ratón y por fin se suelta el botón. En inglés se dice *drag* y también *drag and drop*.

### Uso habitual

Las distintas acciones que se pueden realizar con el ratón podrán tener en cada programa o situación un significado distinto, pero en general esto es lo que suelen causar:

- El movimiento del puntero sobre un objeto puede activar un modo distinto de uso.
- La pulsación sobre un elemento lo selecciona.
- La doble pulsación sobre un elemento lo activa o permite modificarlo.
- Al arrastrar algún objeto, se cambia de posición o se varía su tamaño.

### Configuración

Existen varias maneras de configurar el comportamiento del ratón. El modo que propone GNOME es elegir en el **menú GNOME** la opción **Configuración**, en ella **Periféricos** y luego **Mouse**. Se llega a una ventana que contiene los controles que se muestran a la derecha.

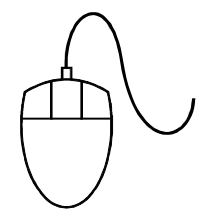

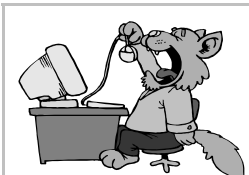